## 〈 2015학년도 1학기 중간설문조사 안내문 - 교수용〉

- 교수(강사)님의 설문 결과 조회 방법 (①,② 방법 중에 선택하여 결과 조회 가능)
  - ① AIMS II 로그인 ⇒ 학사 ⇒ 교과수업 ⇒ 수업평가관리(중간설문결과 조회)
  - ② AIMSⅡ 로그인 ⇒ 교육인증 ⇒ 설문(중간설문결과 조회)

## ✔ AIMS2 - 중간설문조사 결과조회

| r奉明空画 AIMS2 ,          | 마이포탈                                                                  | 학사 대학원학사                              | 이클래스   전자출: | 석부 교 | 육민종 행정 연구 | 립데일 그를   | 웨어   이주광장 | 부속 웹하드  | (7)WAIMS                         | ⊋ 개인정보관리 🔰 ـ ŵ Logout |
|------------------------|-----------------------------------------------------------------------|---------------------------------------|-------------|------|-----------|----------|-----------|---------|----------------------------------|-----------------------|
| 공학인증                   | ( अर्थ                                                                | 민증                                    |             |      |           |          |           |         |                                  |                       |
|                        | ○ 중간설문결과조회 교육인증 > 공학인증 > 설문 > 중간설문결과조회 ☑ 메모 ④ 프로그램수정요청 (중화면인쇄) ⑦ 도움말) |                                       |             |      |           |          |           |         |                                  |                       |
| crediation             | चेप्<br>च य                                                           | 년도 2<br>1구분 선택                        | 1010 🗄      | 학기   | 1학기       | _        | 임용번호/성명   |         |                                  | 과목명                   |
|                        | · · · · · · · · · · · · · · · · · · ·                                 |                                       |             |      |           |          |           |         |                                  |                       |
| 중<br>중대표권한:교원(전임): 📰 👤 | 순번                                                                    | 개설학과                                  | 개설전공        | 반    | 주관반여부 학   | 친 교수임용   | 번호 교수명    | 수강번호    | 과목명                              | 영문명                   |
|                        | 1                                                                     |                                       |             | 2    | 1학        | 2        | 1         |         |                                  |                       |
|                        | 2 -                                                                   | a a a a a a a a a a a a a a a a a a a | 1           | 3    | 1학        | 71       |           |         |                                  |                       |
| - 공지사항                 | 3 -                                                                   | 77                                    | i           | 1    | 1학        | 71       |           |         |                                  |                       |
| 프로그램                   | 4 ·                                                                   |                                       | 1           | 1    | 3학        | <u>-</u> |           |         |                                  |                       |
| 산단 및 과착                | 5                                                                     |                                       | 1           | 4    | 6학        | 71       |           |         |                                  |                       |
| 설문<br>중간설문결과조회         | 6 -                                                                   |                                       |             | 1    | Ret       | 71       |           |         | 19 <u>5</u> - 1911 - 191         |                       |
|                        | ◎ 중간 설문조사 🖉 엑셀                                                        |                                       |             |      |           |          |           | 셀 )     |                                  |                       |
| 顺모고서관리                 | 문항                                                                    |                                       |             | 문기   | 3         |          | 8         | 답자수 환산점 | Ŷ                                | 중건                    |
| -위원회산디<br>             |                                                                       |                                       |             |      |           |          |           |         | 100<br>80<br>60<br>40<br>20<br>0 |                       |

- ⇒ 2015년 1학기 〈조회〉를 클릭하면 설문결과 교과목 리스트가 보입니다.
  - 각 과목을 클릭하면, 실시간으로 중간설문조사 결과가 조회됩니다.
  - (단, 결과조회는 학생이 답변을 등록한 후부터 가능합니다.)